Autodesk Civil 3D 2020 – Activating the Network License NRCS 6/11/2020

Launch Civil 3D 2020 Metric

An Autodesk Licensing screen will appear:

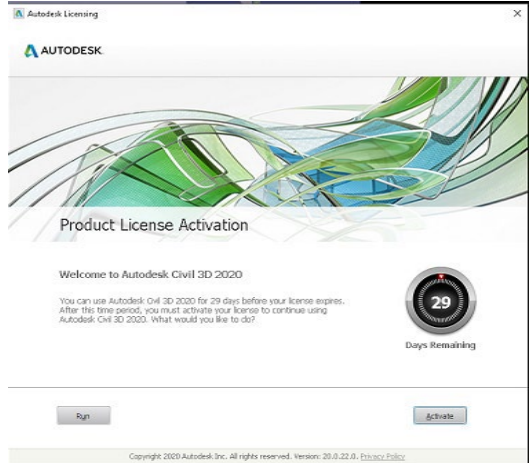

## Click Run

A trial mode of Civil 3D 2020 will start.

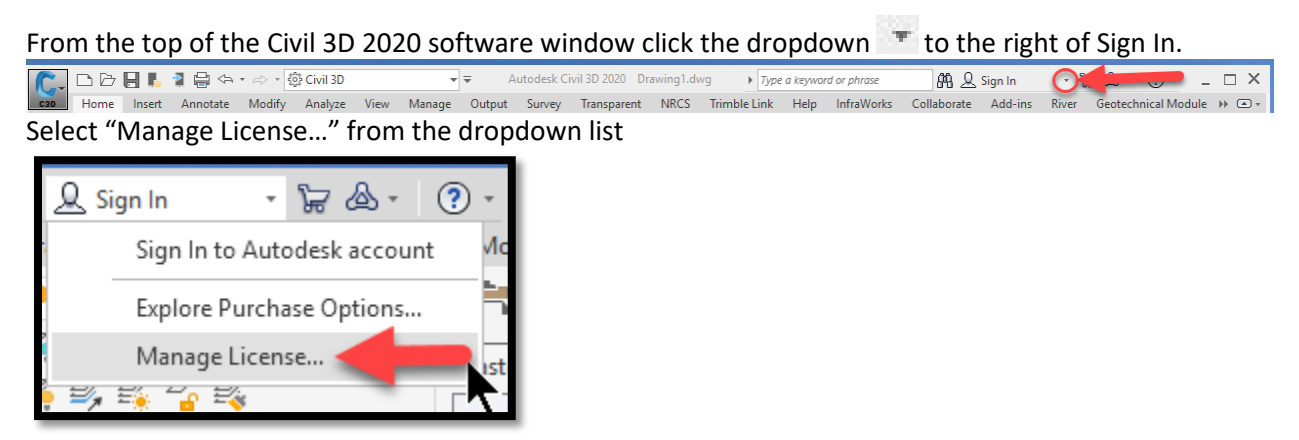

Then the License Manager screen will appear.

| License  | Manager                                          | ×        |
|----------|--------------------------------------------------|----------|
| Licenses | currently in use in this application             |          |
| >        | Autodesk Civil 3D 2020<br>Device License : Trial | Activate |

In the License Manager screen click "Activate" and the Let's Get Started window will appear.

| C AUTODESK <sup>®</sup><br>CIVIL 3D <sup>®</sup> |                       |                         | ×     |
|--------------------------------------------------|-----------------------|-------------------------|-------|
| 1000                                             | Let's Get Started     |                         |       |
| 17987                                            | (8) Sign              | n with your Autodesk ID | 185   |
|                                                  | Other license types   | 1111                    | A     |
|                                                  | Enter a serial number | Use a network license   |       |
|                                                  | Select                | Select                  | EE/FT |
|                                                  |                       |                         |       |
|                                                  | What's                | my license type? >      |       |

Click the Select button in the "Use a network license" section.

Civil 3D will then be connected to the USDA network license manager.